## Thermal Cycler Dice Real Time Systemシリーズ

## ノロウイルス検便検査のための操作マニュアル

## -TaKaRaノロウイルスGI/GII検出キットVer.2(RR297A)専用-

このマニュアルでは、TaKaRa ノロウイルス GI/GII 検出キット Ver.2(製品コード RR297A) を用いてリアルタイム PCR を実施する際の操作方法を説明します。

装置とソフトウェアの起動

- 1 Thermal Cycler Dice Real Time System 本体の電源を ON にする。
- 2 コンピューターの電源を ON にする。
- 3 食品環境検査用ソフトウェアを起動する。

ランファイルの作成とランの開始

- 1 ランファイルを新規作成する。
  - 1.1 解析タイプから+/-判定を選択する。
  - 1.2 多波長検出にチェック ✔を入れる。
  - 1.3 OK ボタンをクリックする。

| 新規測定  |                 |
|-------|-----------------|
| 解析タイプ | +/-判定 ▼         |
| 測定者名  | <測定者の選択> ▼ 編集   |
|       | <b>OK</b> キャンセル |

- 2 反応条件設定画面で PCR 条件を設定する。
  - 2.1 検出フィルターの FAM、ROX、Cy5 にチェック ✓ を入れる (4 色搭載機の場合は、HEX のチェック ✓ を外す)。
  - 2.2 Hold のパターンを追加し、42℃、5分の設定にする。
  - 2.3 2つ目の Hold は、94℃、30 秒の設定にする。
  - 2.4 3 Step PCR のパターンを削除して、2 Step PCR のパターンを追加する。
    2.4.1 サイクル数は5にする。
    2.4.2 セグメント1は、94℃、5秒の設定にする。

2.4.3 セグメント2は、以下のように設定する。

- Thermal Cycler Dice Real Time System III の場合: 56℃、40秒
- Thermal Cycler Dice Real Time System *III*Lite の場合: 56°C、30秒 2.4.4 セグメント2のデータ取得のチェック**ノ**をはずす。
- 2.5 2 step PCR パターンを追加する。

2.5.1 サイクル数は、35 にする。

2.5.2 セグメント1は、90℃、5秒の設定にする。

2.5.3 セグメント2は、以下のように設定する。

- Thermal Cycler Dice Real Time System III の場合: 56℃、40 秒
- Thermal Cycler Dice Real Time System II/Lite の場合: 56℃、30秒

2.5.4 セグメント2のデータ取得にチェック✔が入っていることを確認する。

2.5.5 Speed の設定は、Fast を選択する。

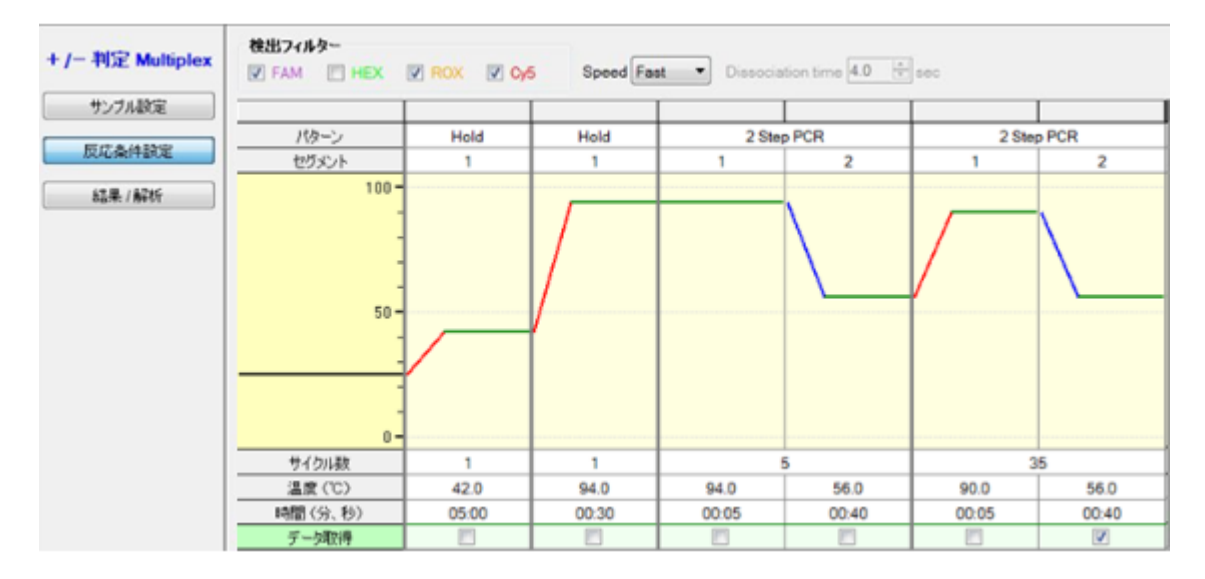

※上図は、Thermal Cycler Dice Real Time PCR System III の設定例です。

## ■他のランファイルからの設定読み込み

以前と同じ PCR 条件でランを行う場合には、他のランファイルから設定を読み込む ことができます。画面右上の"反応条件読込み"ボタンをクリックすると、ランファ イルを選択するブラウザが開きますので、目的のファイルを選択して"開く"をクリ ックします。PCR 条件の他に蛍光フィルターの選択("データ取得")なども読み込まれ ます。

| ex | <b>検出フィル</b> ター |                                            | 表示              |         |
|----|-----------------|--------------------------------------------|-----------------|---------|
|    | FAM ROX         | Speed Fast   Dissociation time 4.0 4.0 4.0 | Normal O Extend | 反応条件読込み |

- 3 サンプル設定画面でサンプル情報を入力する(ラン終了後に行っても良い)。
  - 3.1 インターナルコントロールとして FAM を選択する。
  - 3.2 画面右上の入力ボタンをクリックする。
  - 3.3 該当するウェルを選択し、サンプルタイプを選択する。
    - NC: 陰性コントロール
    - PC: 陽性コントロール
    - **UNKN**: 検査対象サンプル
  - **3.4** ターゲット設定の複数のチェック**√**を外す。

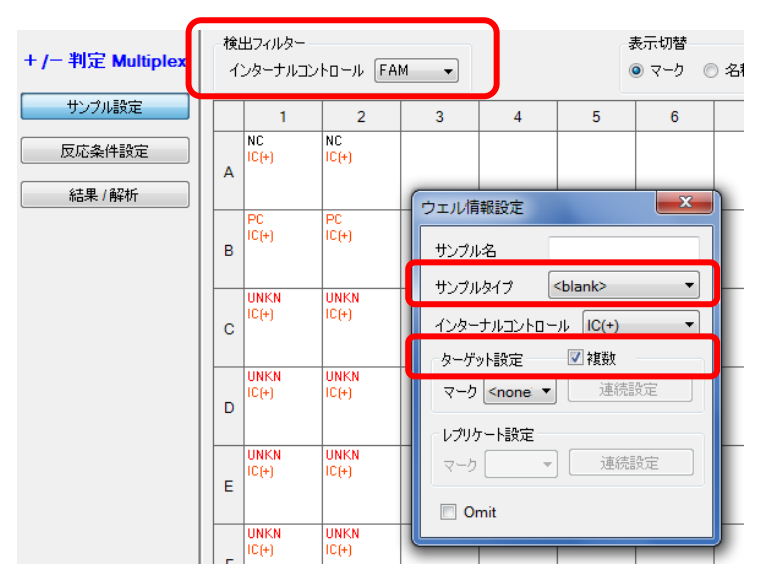

- 3.5 必要に応じてレプリケート設定を行う(省略可能)。
- 3.6 必要に応じてサンプル名を入力する(省略可能)。

表示切替の「名称」を選択すると下図のような表示になる。

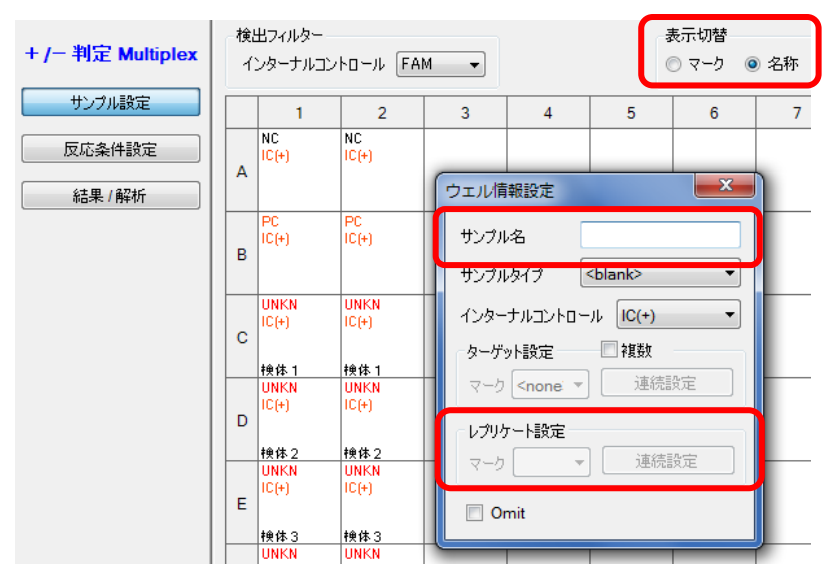

■他のランファイルからの設定読み込み

以前と同じ条件でサンプル設定をしたい場合は、他のランファイルから設定を読み込むことができます。画面右上の"読込み"ボタンをクリックすると、ランファイルを選択するブラウザが開きますので、目的のファイルを選択して"開く"をクリックします。

|     | 検出フィルター            | 表示切替            | ウェル情報 |     |
|-----|--------------------|-----------------|-------|-----|
| lex | インターナルコントロール FAM 👻 | ○マーク ◎ 名称 FAM - | 入力 補助 | 読込み |
| -   |                    |                 |       |     |

- 4 反応条件設定画面でランを開始する。
  - 4.1 反応用のチューブ(またはプレート)を本体にセットする。
  - 4.2 画面右下の反応開始ボタンをクリックしてランを開始する。

結果の解析

解析パラメーターの確認

- 1 増幅曲線を表示させる
  - 1.1 検出フィルターの FAM ボタンをクリックする。
  - 1.2 データ解析から増幅曲線を選択する。
  - 1.3 表示セレクトで解析対象のウェルを選択する。

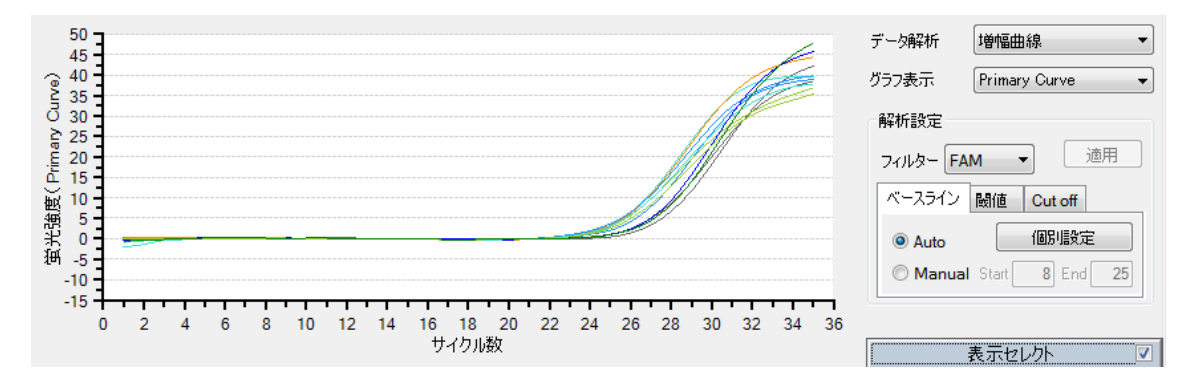

- 2 ベースライン領域の確認
  - 2.1 ベースライン領域が適切に設定されていることを確認する。
  - 2.2 ベースライン領域が不適切と思われる場合には、グラフ表示からRawを選択し、 正しいベースライン領域を確認する。

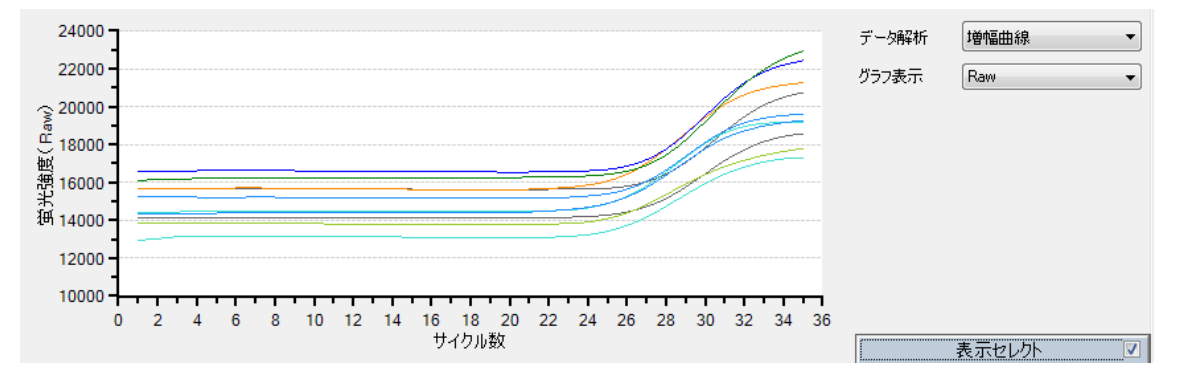

2.3 グラフ表示を Primary Curve に戻し、ベースラインタブの Manual をクリックし て適切なベースライン領域を設定し、適用ボタンをクリックする。

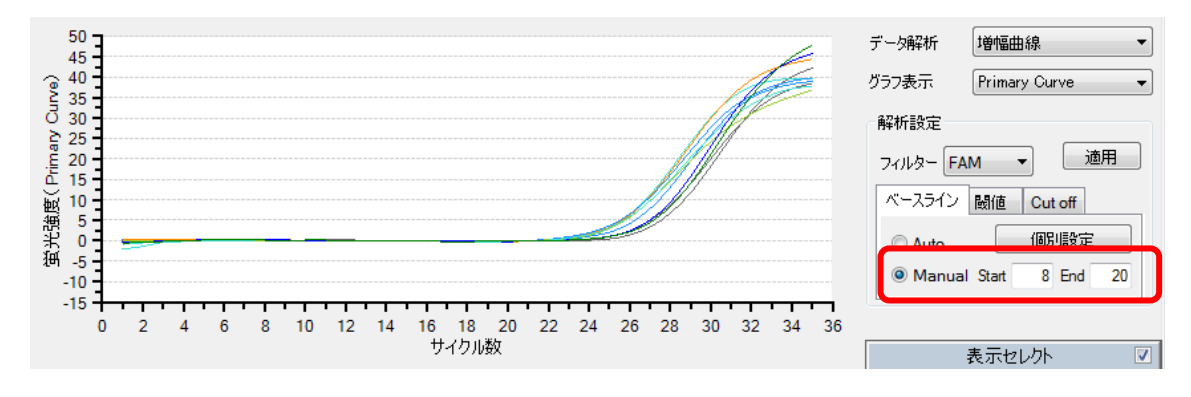

- 3 閾値の確認
  - 3.1 閾値タブをクリックし、閾値が適切に設定されていることを確認する。
  - 3.2 閾値を修正する場合には、Manual をクリックして、適切な数値を入力する。
  - 3.3 適用ボタンをクリックする。

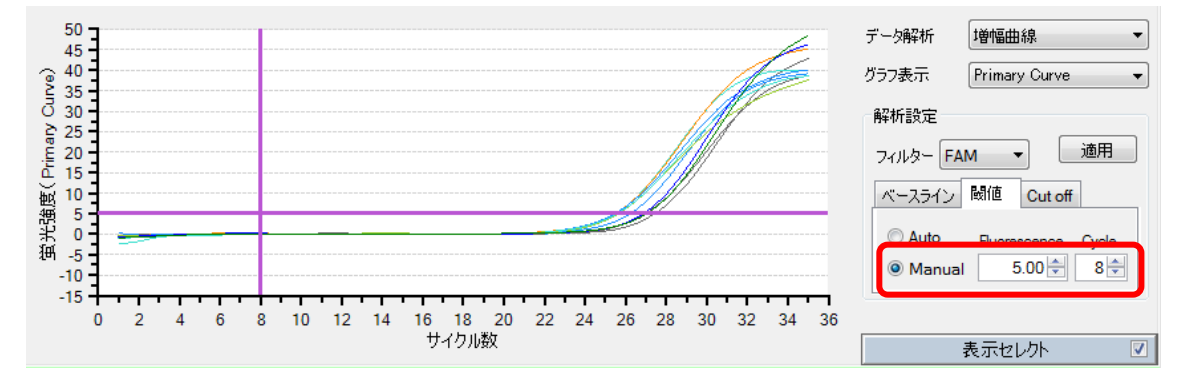

4 ROX と Cy5 の結果についても同様に確認する。

解析結果の出力

TaKaRa\_RR297A 判定用ツールに読み込ませるための Amplification Plot データを出力します。

- 1 表示されているすべての検出フィルターのボタンをクリックする。
- 2 データ解析から増幅曲線を選択する。

| temperations FAM ROX COS 「すべて選択 | 2画面 全画面               |
|---------------------------------|-----------------------|
| F 08                            | データ解析 増幅曲線 🔻          |
| 70<br>§ 60                      | グラフ表示 Primary Curve 👻 |
| र्च 50                          | 解析設定                  |
|                                 | 7イルター FAM 🔻 適用        |
|                                 | ベースライン 閾値             |
|                                 | Auto     個別設定         |
|                                 | Manual Start 8 End 40 |
|                                 |                       |
| サイクル数                           | 表示セレクト 🔍              |
| 後出74/ルター FAM ROX Cy5            | 2画面 全画面               |

- 3 「表示セレクト」から出力するウェルを選択する(測定時に使用していないウェルは omit しておく)
- 4 表示されたグラフ画面上で右クリックする。
- 5 データ出力から CSV を選択する。

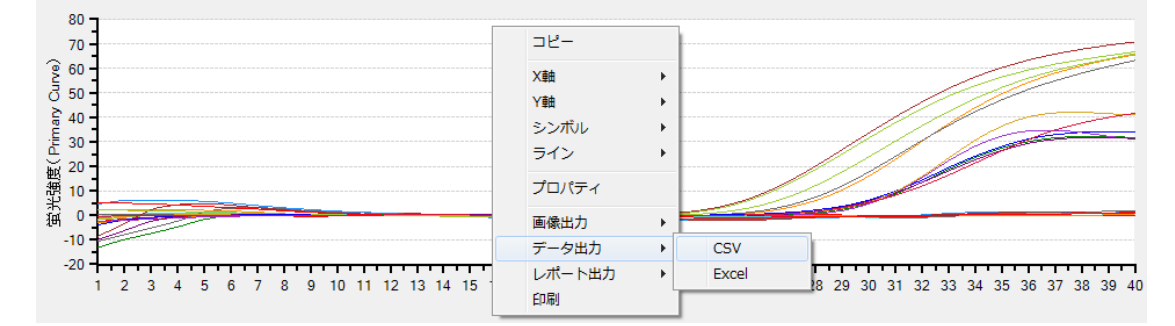

6 保存場所とファイル名を指定して保存する。

ソフトウェアと装置の終了

- 1 食品環境検査用ソフトウェアを終了させる。
- 2 コンピューターを終了させて、電源を切る。
- 3 Thermal Cycler Dice Real Time System 本体の電源を切る。